# || Parallels<sup>®</sup>

## Come aggiungere un disco rigido da una macchina virtuale a un'altra

• Parallels Desktop for Mac Standard Edition

#### Informazione

Questo articolo spiega come aggiungere un disco rigido virtuale di una macchina virtuale a un'altra macchina virtuale come secondo disco rigido.

- 1. Avviare Parallels Desktop, ma non avviare le macchine virtuali.
- 2. Andare in <u>Configurazione</u> della macchina virtuale a cui si desidera collegare il disco rigido dell?altra macchina virtuale.
- 3. Andare nella scheda Hardware e fare clic sul segno '+', quindi scegliere Disco Rigido
- 4. Fare clic sul menu a discesa Tipo e scegliere File d'immagine esistente
- 5. Fare clic su **Percorso** e passare al file disco rigido dell?altra macchina virtuale (.hdd), quindi fare clic su **Apri**.
- 6. Ora **Disco Rigido 2** viene visualizzato nella Configurazione della prima macchina virtuale.

### Esempio

Si hanno a disposizione due macchine virtuali: Windows 8 e Windows 8.1 ed è necessario collegare il disco rigido della macchina virtuale di Windows 8.1 alla macchina virtuale Windows 8.

Entrambe le macchine virtuali si trovano nella cartella /*Users/username/Documents/Parallels* e vengono visualizzate come **Windows 8.pvm** e **Windows 8.1.pvm**.

- 1. Aprire la Configurazione della macchina virtuale Windows 8 > **Hardware** e fare clic su "+" per collegare un nuovo disco rigido
- 2. Quindi selezionare Tipo: File d'immagine esistente.
- 3. In **Percorso** andare in **Documenti** > la cartella **Parallels**, fare clic su **Windows 8.1.pvm**, andare in **Windows 8.1-0.hdd** > **Windows 8.1-0.hdd**.

Nota: il primo elemento .hdd è la cartella che contiene il file .hdd del disco rigido virtuale.

- 4. Quindi fare clic su Apri.
- 5. Ora Windows 8.1-0.hdd è collegato alla macchina virtuale Windows 8 come seconda unità.

## #- INTERNAL (content below this line is not visible in published article) -

© 2024 Parallels International GmbH. All rights reserved. Parallels, the Parallels logo and Parallels Desktop are registered trademarks of Parallels International GmbH. All other product and company names and logos are the trademarks or registered trademarks of their respective owners.